# Инструкция по инсталляции программного обеспечения

# CD1:

- ▲ Native Instruments Guitar Combos 3 виртуальных комбоусилителя (PC / Mac)
- Audacity (PC / Mac)
- ▲ Драйвер BEHRINGER USB AUDIO (PC)

# CD2:

energyXT2 Compact (PC / Mac)

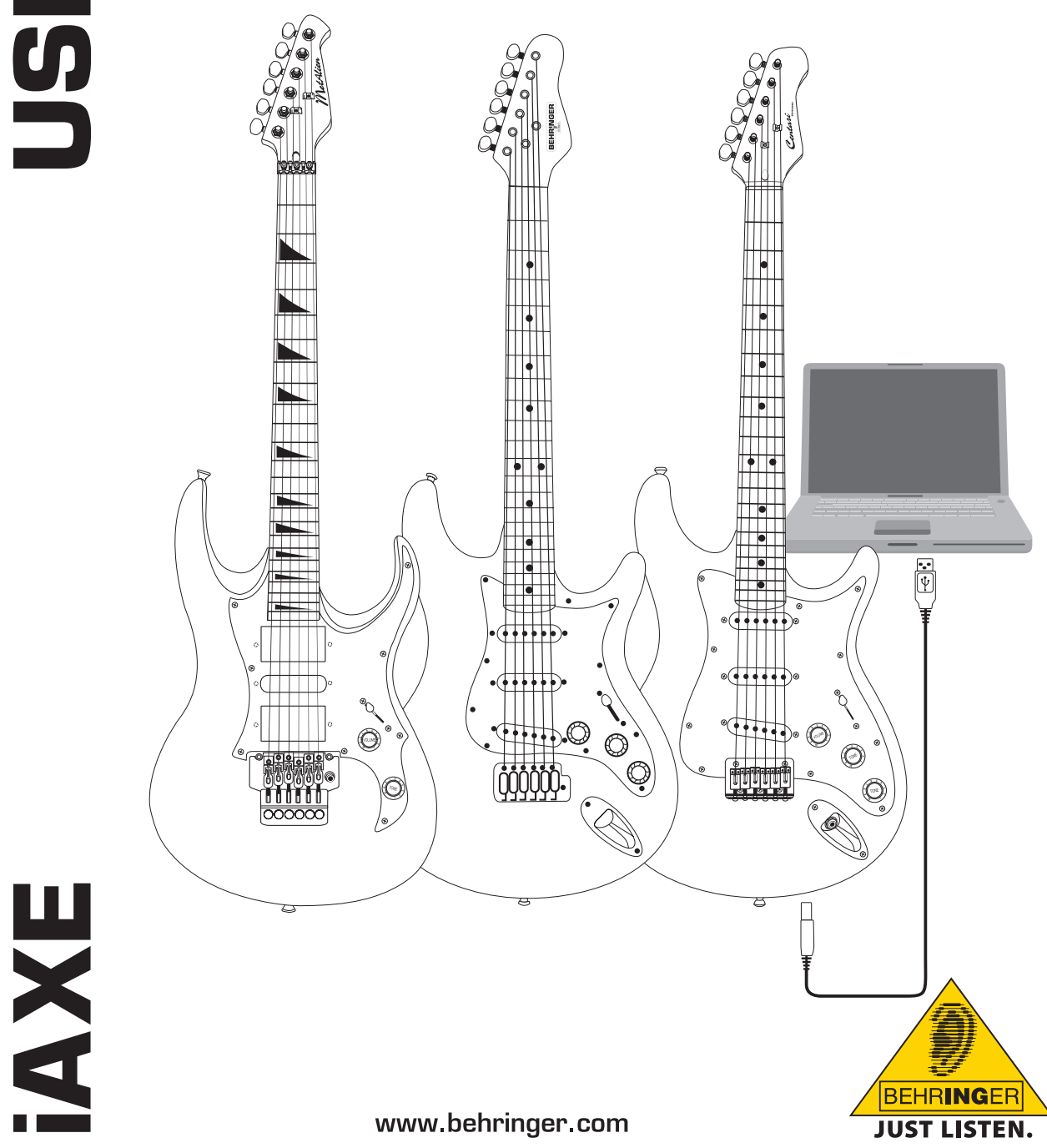

# 1. Введение

В этой инструкции описывается работа с iAXE 393 / 624 / 629 USB-GUITAR.

## 1.1 Прилагаемое программное обеспечение

iAXE поставляется с программным пакетом, позволяющим начать работу без промедления. Этот пакет состоит из:

#### CD1:

- ▲ Native Instruments Guitar Combos 3 виртуальных комбоусилителя (РС / Мас)
- Audacity (PC / Mac)
- ▲ Драйвер BEHRINGER USB AUDIO (PC)

#### CD2:

energyXT2 Compact (PC / Mac)

#### **Native Instruments Guitar Combos**

Выдающийся звук, удобный интерфейс и практичность Guitar Combos не оставят Вас равнодушными.

Guitar Combos с удивительной точностью воссоздали звучание классических комбоусилителей. В этом программном обеспечении используется та же уникальная технология, что и в удостоенном многочисленных наград флагманском продукте Guitar Rig. Бережная имитация тембров ламповых усилителей поражает своим аутентичным теплом и богатством динамики, а предложенные пресеты позволяют сделать первый шаг в необъятный музыкальный мир классических ампов.

#### Профессиональный звук

В основу Guitar Combos легла та же технология моделирования, что и в Guitar Rig, обеспечивающая исключительное качество звука. Guitar Combos – это превосходное решение для музыкантов, которые не имеют достаточно опыта работы с профессиональным музыкальным программным обеспечением. Все, что необходимо для получения звука профессиональных студийных записей, это компьютер со звуковой картой, гитара и эти комбо!

#### Весь спектр звуков

Прообраз AC Box Combo совершил в свое время революцию в британской поп-музыке. Его тембровая палитра – от мягкого до искаженного звука – послужит неисчерпаемым источником вдохновения. Twang Combo – это ларец с чистым и искрящимся блюзовым звуком. Уже нескольких десятилетий подряд этот теплый, легко узнаваемый тон находит себе место в бесчисленных хитах. В основу Plexi Combo легли легендарные ламповые усилители, с которыми выросли рок-легенды конца 60-х – начала 70-х. Его характерный, неповторимый роковый саунд может быть как теплым, как и жестким.

#### Основные характеристики ПО

- Основано на виртуальных усилителях, кабинетах и эффектах отмеченного наградами Guitar Rig
- ▲ 3 уникальных комбо, каждый со своим специфическим звуком и дизайном
- ▲ Простое, интуитивное управление
- Профессиональное качество звука и стабильная работа
- ▲ В каждый комбо входят тюнер и noise gate.
- Различная маршрутизация посыла на эффекты: Pre-Amp и Post-Amp
- Интегрированный модуль "Тареdeck" с функцией воспроизведения аудиофайлов, а также метроном
- Набор готовых пресетов и возможность сохранять собственные настройки
- ▲ Полное управление по MIDI (предусмотрена удобная функция MIDI Learn)

На компакт-диске находятся демо-версии трех различных гитарных комбоусилителей. С помощью регистрационного номера, находящегося на обложке компакт-диска, Вы можете активировать полную версию одного комбо. Более подробная информация приведена на обложке компакт-диска.

Как зарегистрированный пользователь Guitar Combo Вы имеете право на получение скидки при покупке обновления до полной версии Guitar Combos и Guitar Rig. Для обновления убедитесь в том, что Вы зарегистрированы в Native Instruments, и посетите Интернет-магазин www.nativeinstruments.com.

## 1.2 Системные требования

Для подключения iAXE к компьютеру необходим свободный USB-порт.

- іАХЕ совместимы с компьютерами РС и Мас. Это означает, что для работы не требуется инсталляция дополнительных драйверов или программного обеспечения. Как только Вы подключите іАХЕ к свободному USB-порту, интерфейс будет распознан компьютером как стандартное USB-аудиоустройство. Однако если Вы хотите использовать іАХЕ для РС-приложений в режиме реального времени, например для записи или игры через прилагаемые Guitar Combos фирмы Native Instruments, мы настоятельно рекомендуем инсталляцию прилагаемого USB-аудиодрайвера, гарантирующего более низкую латентность (см. гл. "Драйвер устройства и время задержки").
- Если Вы хотите использовать прилагаемые драйверы и программные приложения, пожалуйста, обратите внимание на отдельные системные требования соответствующего производителя.

Для стабильной работы прилагаемого программного обеспечения Ваш компьютер должен удовлетворять следующим минимальным требованиям:

|                       | PC                                    | Мас                                                          |  |  |  |  |
|-----------------------|---------------------------------------|--------------------------------------------------------------|--|--|--|--|
| Операционная система  | Windows XP                            | Mac OS X 10.3.x<br>G4 733 МГц или Intel<br>Core Duo 1.66 ГГц |  |  |  |  |
| Процессор             | Pentium 700 МГц<br>Athlon XP 1.33 ГГц |                                                              |  |  |  |  |
| Оперативная<br>память | 256 ME                                | 512 MG                                                       |  |  |  |  |

## 1.3 Драйвер устройства и время задержки

Драйвер устройства является интерфейсом, обеспечивающим коммуникацию между программным обеспечением (аудиоприложением) и аппаратной частью. За последние годы на рынке заняло устойчивые позиции несколько типов драйверов аудиокарт для платформы PC. Однако, некоторые из этих драйверов непригодны для одновременной записи и воспроизведения, или работы с программными плагинами, так как они не обеспечивают максимальной отдачи от профессиональных аудиокарт и имеют слишком большое временная задержки.

Выбор драйвера для входов и выходов аппаратных средств компьютера, как правило, осуществляется в окне общих настроек соответствующего программного обеспечения. Подробнее читайте об этом в документации к этому ПО. Установите в окне контрольной панели драйвера низкую величину задержки (латентности). Чем меньше будет это значение, тем лучше. Если Вы услышите прерывания или щелчки, постепенно увеличьте латентность, пока они не исчезнут.

# 2. Инсталляция под Windows

# 2.1 Инсталляция іАХЕ

## Установите драйвер USB AUDIO как указано ниже:

- 1) Включите компьютер.
- 2) Вставьте компакт-диск в CD-ROM-дисковод.
- 3) Откройте папку "ASIO\_driver" на CD-ROM.
- 4) Запустите двойным щелчком мышки файл "Setup.exe".
- 5) Следуйте указаниям программы-установщика.
- Перезапустите компьютер после окончания инсталляции.

# Сконфигурируйте драйвер для аудиоприложений как указано ниже:

- Запустите приложение ASIO-USB Control Panel из аудио-программы (обозначение: ASIO Config или ему подобное).
- Установите параметры во вкладке USB согласно скриншоту.

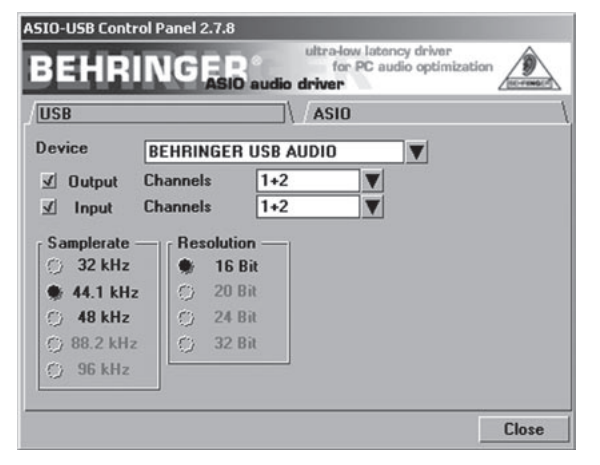

Puc. 2.1: Параметры настройки ASIO-USB Control Panel

 Установите параметры во вкладке ASIO согласно скриншоту.

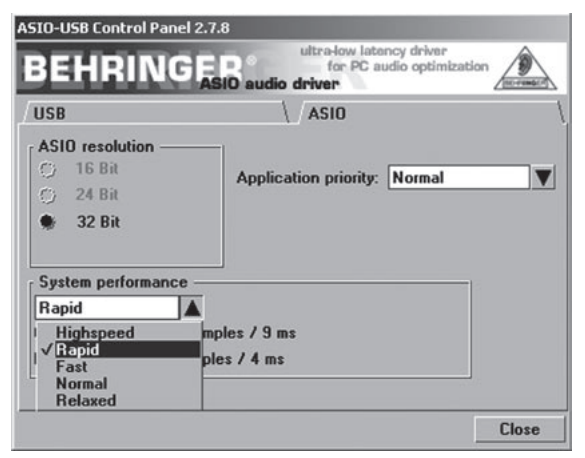

Рис. 2.2: Параметры настройки ASIO-USB Control Panel

# 2.2 Инсталляция программного пакета Guitar Combos

Программный пакет Guitar Combos состоит из трех различных гитарных комбоусилителей. Выберите один из них (или все) для установки. С помощью регистрационного номера, находящегося на обложке компакт-диска, Вы можете активировать полную версию одного комбо. Более подробная информация приведена на обложке компакт-диска. Все остальные комбо могут работать в демо-режиме со следующими ограничениями:

- Отключена возможность сохранения
- ▲ Программа будет автоматически завершена после 30 минут работы
- ▲ Отключен режим "total recall"

# Установите комбо на Вашем компьютере как указано ниже:

- Выберите комбо, который Вы хотите установить, открыв двойным щелчком мышки соответствующий архивный файл (ZIP), находящийся на компакт-диске в папке "NI Guitar Combos".
- 2) Запустите двойным щелчком мышки файл "Setup.exe"
- 3) Следуйте указаниям программы-установщика.

Если Вы располагаете регистрационным номером для устанавливаемого комбо:

- Для запуска NI Service Center выберите соответствующую запись.
- Если Ваш компьютер не связан с Интернетом, выберите режим оффлайн-регистрации, чтобы активировать комбо с помощью другого компьютера.
- 5) Следуйте указаниям программы-установщика.

|                              | ii SERVICE CENTER [I                                                                                                    |
|------------------------------|----------------------------------------------------------------------------------------------------|
| Offline Activation Assistant | tion Statues Office                                                                                                    |
|                              | Help                                                                                                    |
| Per Combo Servid Lumober     | (Fine such first space series from the rest and in the probability of the series of the space series of the space series of |

Рис. 2.3: Активация продукта с помощью NI Service Center

Если у Вас нет регистрационного номера для устанавливаемого комбо, Вы можете запустить его только в демо-режиме.

#### Сконфигурируйте комбо как указано ниже:

- Запустите комбо (plug-in из программного пакета или автономную версию).
- Установите параметры в окне Audio Setup согласно скриншоту.
- Пожалуйста, имейте в виду, что при использовании плагина Guitar Combos в хост-приложении (например, программе для звукозаписи energyXT2) вся маршрутизация сигналов задается в хост-приложении.

# iAXE USB-GUITAR

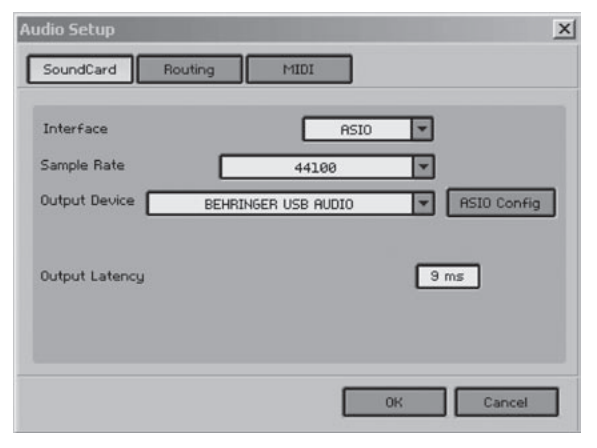

Рис. 2.4: Параметры настройки Audio Setup

 Нажмите на кнопку ASIO Config, чтобы вызвать диалог настройки параметров драйвера. См. гл. "Инсталляция iAXE", в которой подробно описано как сконфигурировать драйвер.

#### 2.3 Инсталляция Audacity

Audacity – это бесплатная программа для записи и обработки звука.

#### Установите программу как указано ниже:

- Запустите двойным щелчком мышки файл "audacity.exe", находящийся в папке "Audacity".
- 2) Следуйте указаниям программы-установщика.
- После завершения инсталляции запустите программу и выберите меню File > Preferences.
- 4) Во вкладке Audio I/O установите устройства Playback и Recording на BEHRINGER USB AUDIO.

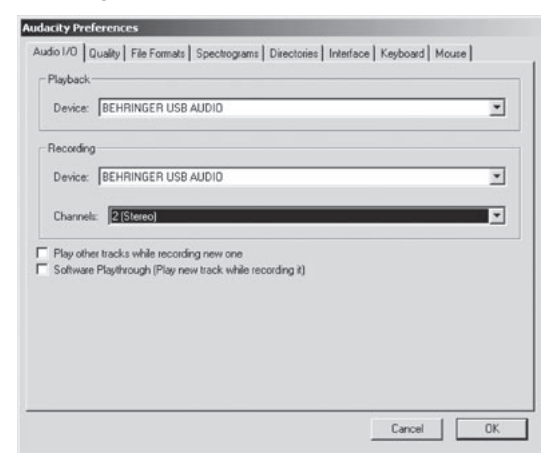

Рис. 2.5: Параметры настройки Audio Setup

5) Перезапустите программу.

# 2.4 Инсталляция energyXT2 Compact

energyXT2 Compact – это мощный программный пакет для создания Вашей собственной музыки.

Пожалуйста, ознакомьтесь с содержимым файла "how\_ to\_install.pdf", находящегося на компакт-диске energyXT2 Compact, в котором подробно описано, как установить данное программное обеспечение.

#### Сконфигурируйте программу как указано ниже:

1) Запустите energyXT2.

4

 Выберите File > Setup > Audio и установите желаемый параметр согласно скриншоту.

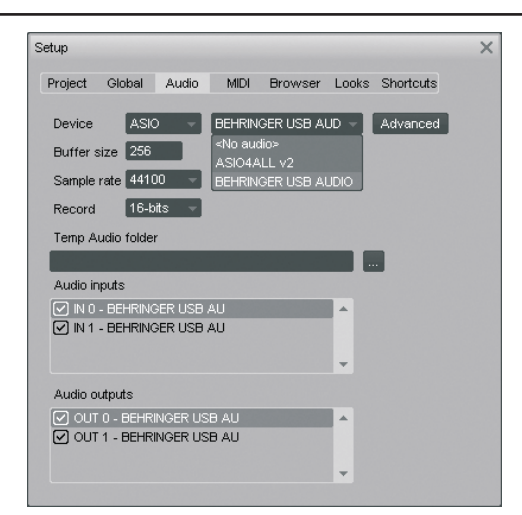

Рис. 2.6: Параметры настройки Audio Setup

 Нажмите на кнопку Advanced, чтобы вызвать диалог настройки параметров драйвера. См. гл. "Инсталляция iAXE", в которой подробно описано как сконфигурировать драйвер.

#### 2.5 Поиск неисправностей

См. список возможных проблем, а также рекомендации по их устранению, если Вы столкнетесь с какими-нибудь проблемами, связанными с программным обеспечением.

#### Кодек USB AUDIO не распознается Windows, в Менеджере устройств Windows нет записи для USB AUDIO устройства.

- ▲ Проверьте USB-соединение. Попробуйте использовать другой USB-кабель или другой USB-порт.
- Подключите iAXE непосредственно к PC или ноутбуку, не используя USB-концентратор.
- Проверьте работоспособность USB-порта (работает ли он, например, с цифровой камерой, принтером и т.д.)
- ▲ В случае необходимости, проверьте, активированы ли USB-порты в BIOS.

#### Установка драйвера Windows прерывается сообщением об ошибке (например, 10 или 39)

- Проверьте USB-соединение. Попробуйте использовать другой USB-кабель или другой USB-порт.
- Подключите iAXE непосредственно к PC или ноутбуку, не используя USB-концентратор.
- Если у Вас есть возможность, попробуйте установить драйвер на другом РС или ноутбуке.

# Установка BEHRINGER USB AUDIO-драйвера прерывается сообщением об ошибке "Error 0x0006"

- Проверьте USB-соединение. Если возможно, попытайтесь использовать другой USB-кабель или USB-порт.
- Закройте программу и запустите еще раз установочный файл "setup.exe", находящийся на компакт-диске в папке "ASIO\_driver".
- ▲ Загрузите актуальный ASIO-драйвер с Интернет-сайта www.behringer.com.

#### Панель управления ASIO-USB не показывает устройство "BEHRINGER USB AUDIO"

- ▲ Проверьте USB-соединение. Попробуйте использовать другой USB-кабель или другой USB-порт.
- Подключите iAXE непосредственно к PC или ноутбуку, не используя USB-концентратор.
- Закройте программу и запустите еще раз установочный файл "setup.exe", находящийся на компакт-диске в папке "ASIO\_driver".

Слишком большое время задержки

ru

# iAXE USB-GUITAR

- Запустите приложение ASIO-USB Control Panel из аудио-программы (обозначение: ASIO Config или ему подобное).
- 2) USB Device = BEHRINGER USB AUDIO.
- 3) Нажмите на вкладку ASIO.
- 4) System Performance = rapid (или даже highspeed).

#### Треск и прерывания во время записи

- Запустите приложение ASIO-USB Control Panel из аудио-программы (обозначение: ASIO Config или ему подобное).
- 2) USB Device = BEHRINGER USB AUDIO.
- 3) Нажмите на вкладку ASIO.
- 4) System Performance = normal.

Посетите Интернет-сайт www.musicXP.net, чтобы получить полезные советы по оптимизации Windows XP для музыкальных приложений.

# 3. Инсталляция для Мас

#### 3.1 Инсталляция іАХЕ

#### Сконфигурируйте іАХЕ как указано ниже:

- 1) Включите компьютер.
- 2) Подключите iAXE к компьютеру с помощью USB-кабеля.

# 3.2 Инсталляция программного пакета Guitar Combos

Программный пакет Guitar Combos состоит из трех различных гитарных комбоусилителей. Выберите один из них (или все) для установки. С помощью регистрационного номера, находящегося на обложке компакт-диска, Вы можете активировать полную версию одного комбо. Другие комбо могут работать в демо-режиме со следующими ограничениями:

- Отключена возможность сохранения
- Программа будет автоматически завершена после 30 минут работы
- ▲ Отключен режим "total recall"

# Установите комбо на Вашем компьютере как указано ниже:

- Выберите комбо, который Вы хотите установить, открыв двойным щелчком мышки соответствующий архивный файл (ZIP), находящийся на компакт-диске в папке "NI Guitar Combos".
- Щелкните два раза на иконке программы-установщика, находящейся на рабочем столе, чтобы начать установку.
- 3) Следуйте указаниям программы-установщика.

Если в Вы располагаете регистрационным номером для устанавливаемого комбо:

- Для запуска NI Service Center выберите соответствующую запись.
- Если Ваш компьютер не связан с Интернетом, выберите режим оффлайн-регистрации, чтобы активировать комбо с помощью другого компьютера.
- 5) Следуйте указаниям программы-установщика.

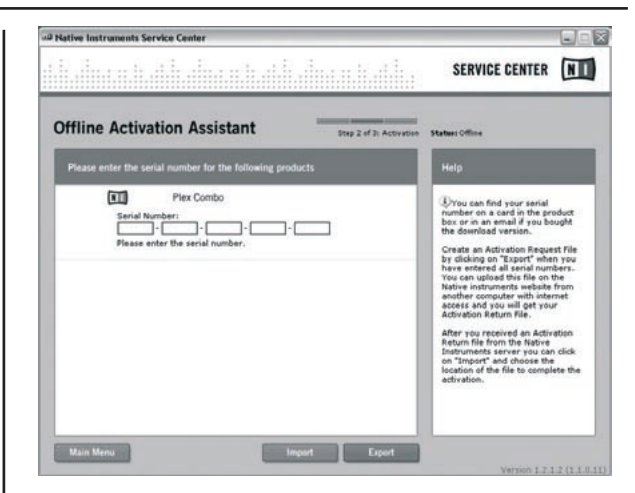

Рис. 3.1: Активация продукта с помощью NI Service Center

Если у Вас нет регистрационного номера для устанавливаемого комбо, Вы можете запустить его только в демо-режиме.

#### Сконфигурируйте комбо как указано ниже:

- Запустите комбо (plug-in из программного пакета или автономную версию).
- Установите параметры в окне Audio Setup согласно скриншоту.
- Пожалуйста, имейте в виду, что при использовании плагина Guitar Combos в хост-приложении (например, программе для звукозаписи energyXT2) вся маршрутизация сигналов задается в хост-приложении.
- B OS 10.X самостоятельная версия приложения Guitar Combos требует "Aggregate Device" для доступа к входам и выходам аппаратных средств. Более подробную информацию о настройке Aggregate Device можно получить на сайте www.behringer.com

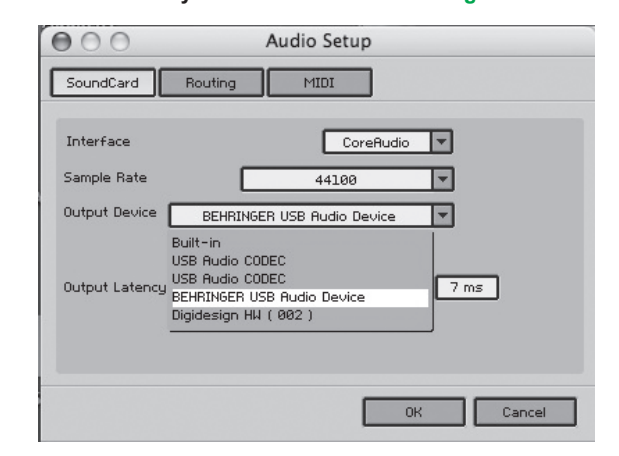

Рис. 3.2: Параметры настройки Audio Setup в OS 10.4 и новее

 С помощью ползунка Output Latency выберите установку ниже 16 ms.

#### 3.3 Инсталляция Audacity

Audacity – это бесплатная программа для записи и обработки звука.

#### Установите программу как указано ниже:

- Запустите двойным щелчком мышки файл "audacity.exe", находящийся в папке "Audacity".
- 2) Следуйте указаниям программы-установщика.
- После завершения инсталляции запустите программу и выберите меню File > Preferences.

ru

 Во вкладке Audio I/O установите устройства Playback и Recording на USB Audio Codec.

| 0.0                                  |                                        |                                                            | Audacity Pref                                   | erences     |           |          |       |  |  |  |
|--------------------------------------|----------------------------------------|------------------------------------------------------------|-------------------------------------------------|-------------|-----------|----------|-------|--|--|--|
| Audio I/O                            | Quality                                | File Formats                                               | Spectrograms                                    | Directories | Interface | Keyboard | Mouse |  |  |  |
| Playback                             |                                        |                                                            |                                                 |             |           |          |       |  |  |  |
| Device: (                            | US8 Audio                              | CODEC                                                      |                                                 |             |           |          | ۲     |  |  |  |
| Recording                            |                                        |                                                            |                                                 |             |           |          |       |  |  |  |
| Device: (                            | Device: USB Audio CODEC                |                                                            |                                                 |             |           |          |       |  |  |  |
| Channels                             | 2 (Ster                                | eo)                                                        |                                                 |             |           |          | ۲     |  |  |  |
| Play other<br>Hardware<br>Software P | tracks whi<br>Playthroug<br>Naythroug? | le recording new<br>h (Play new traci<br>n (Play new track | v one<br>k while recording<br>while recording i | 10<br>0     |           |          |       |  |  |  |
|                                      |                                        |                                                            |                                                 |             | e         | Cancel ( | ОК    |  |  |  |

ru

Рис. 3.3: Параметры настройки Audio Setup

5) Перезапустите программу.

## 3.4 Инсталляция energyXT2 Compact

energyXT2 Compact – это мощный программный пакет для создания Вашей собственной музыки.

Пожалуйста, ознакомьтесь с содержимым файла "how\_ to\_install.pdf", находящегося на компакт-диске energyXT2 Compact, в котором подробно описано, как установить данное программное обеспечение.

#### Сконфигурируйте программу как указано ниже:

- 1) Запустите energyXT2.
- Выберите File > Setup > Audio и установите желаемый параметр согласно скриншоту.

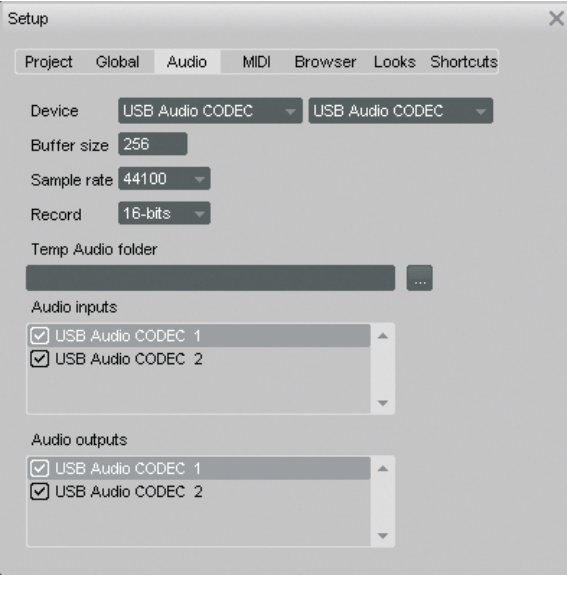

Рис. 3.4: Параметры настройки Audio Setup

# 3.5 Конфигурация аудиодрайвера

Сконфигурируйте драйвер для аудиоприложений как указано ниже:

 Откройте Audio MIDI Setup из папки Applications > Utilities и установите желаемый параметр согласно скриншоту.

| -             |           |                  | Audio Devices   |           |      |      |                | DI Devid              | ces )-   |                 |      |             |          |      |
|---------------|-----------|------------------|-----------------|-----------|------|------|----------------|-----------------------|----------|-----------------|------|-------------|----------|------|
| Sys           | tem Set   | tings            |                 |           |      |      |                |                       |          |                 |      |             |          |      |
| Def           | ault Inpu | at: 🛉 U          | USB Audio CODEC |           |      |      |                | Default Output: 🜵 USB |          |                 | 8 Au | Audio CODEC |          |      |
|               |           |                  |                 |           |      |      | System Output: |                       |          | USB Audio CODEC |      |             |          | 1    |
| Pro           | perties   | For: 🕂 U         | SB Audi         | io COD    | EC   |      | _              |                       |          |                 |      |             |          | _ (  |
| Cloc          | k Source: | Defau            | lt              |           |      | •    |                | Configu               | re Speak | ers             | ]    |             |          |      |
| Au            | dio Inpu  | t                |                 |           |      |      | Aud            | lio Out               | put —    |                 |      |             |          |      |
| Master Stream |           |                  |                 | 0) -      | •    |      |                | Master Stream         |          |                 |      | •           |          |      |
| Source:       |           | Default          | k               |           | •    |      | Source:        | Default               |          |                 |      |             |          |      |
|               | Format:   | rmat: 44100,0 Hz |                 | 2ch-16bit |      | 0    | Format: 4410   |                       |          | 20,0 Hz 💌 🛛     |      |             | ch-16bit |      |
| Ch            | Volume 5  | Slider           | Value           | dB        | Mute | Thru | Ch             | Volume                | Slider   |                 |      | Value       | dB       | Mute |
| м             | <u> </u>  |                  | n/a             | n/a       |      | 8    | м              | 0                     |          |                 | _    | n/a         | n/a      |      |
| 1             | <u> </u>  |                  | n/a             | n/a       |      |      | 1              |                       |          |                 | -0   | 1,00        | 0,00     |      |
| 2             | <u>—</u>  |                  | n/a             | n/a       | -    |      | 2              |                       |          |                 | -0   | 1,00        | 0,00     |      |

Рис. 3.5: Параметры настройки Audio MIDI Setup

## 3.6 Поиск неисправностей

См. список возможных проблем, а также рекомендации по их устранению, если Вы столкнетесь с какими-нибудь проблемами, связанными с программным обеспечением.

# Плохое качество звука при работе с программным пакетом NI Guitar Combo (шумы, искажения)

- Откройте Audio MIDI Setup из папки Applications > Utilities.
- 2) Во вкладке Format выберите:
- ▲ 44100,0 Hz / 2ch-16bit

#### Слишком большое время задержки в NI Guitar Combo

▲ Выберите Preferences > Audio Setup из меню и установите меньшее значение Output Latency.

#### Треск и прерывания в NI Guitar Combo

▲ Выберите Preferences > Audio Setup из меню и установите большее значение Output Latency.

Технические характеристики и внешний вид прибора могут быть изменены без предварительного уведомления. Содержащаяся здесь информация является актуальной на момент сдачи документа в печать. Все указанные торговые марки (за исключением BEHRINGER, логотипа BEHRINGER, JUST LISTEN и IAXE) принадлежат их соответствующим владельцам и не связанны с BEHRINGER. Фирма BEHRINGER не несет ответственность за ущерб, причиненный лицу какой-либо формулировкой, изображением или утверждением, приведенным в настоящем документе. Цвет и спецификация продукта могут незначительно отличаться от приведенных. Продукты BEHRINGER продаются только нашими авторизованными дилерами. Дистрибьюторы и дилеры не являются представителями BEHRINGER и не имеют права связывать BEHRINGER продаются только нашими авторизованными дилерами. Дистрибьюторы и дилеры не являются представителями BEHRINGER и не имеют права связывать BEHRINGER продаются только нашими обязательствани или утверждениями. Полная или частичная перепечатка или размножение настоящего документа в любой форме и любым способом, электронным или механическим, допускается только с письменного согласия BEHRINGER International GmbH. Мас о Мас ОS являются торговыми марками Apple Computer, Inc., зарегистрированными в США и других странах. Intel и Pentium - торговые марки или зарегистрированные торговые марки litel Corporation или ее филиалов в Соединенных Штатах и других странах. Mindows - зарегистрированная торговая марка Microsoft Согрогаtion в Соединенных Штатах и других странах. Silo - торговая марка Microsoft согрогацио программное обеспечение Steinberg Media Technologies GmbH. енегдуХ12 и еnergyX12 и спетух12 сивтах и зарегистрированными XT Software AS. Guitar Combos и Guitar Rig - зарегистрированные торговам марка Native Instruments GmbH.

> ВСЕ ПРАВА ЗАЩИЩЕНЫ. (c) 2008 BEHRINGER International GmbH. BEHRINGER International GmbH, Hanns-Martin-Schleyer-Str. 36-38, 47877 Willich-Muenchheide II, Германия. Тел. +49 2154 9206 0, Факс +49 2154 9206 4903